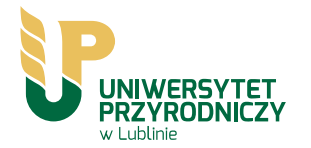

# Instrukcja obsługi panelu zarządzania sklepami UP **zakupy.up.lublin.pl**

panel użytkownika

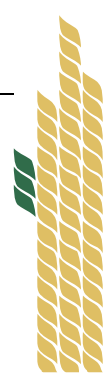

UNIWERSYTET PRZYRODNICZY W LUBLINIE UCZELNIANE CENTRUM INFORMATYKI 20-950 Lublin, ul. Akademicka 15 tel. (+ 81) 445-65-34, 445-65-42; fax: (+ 81) 445-65-42

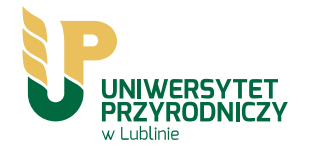

## Spis treści

| Do czego służą sklepy UP? | 3 |
|---------------------------|---|
| Logowanie                 | 4 |
| Ogólne funkcje menu       | 5 |
| Składanie zamówień        | 6 |

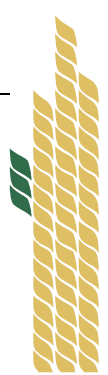

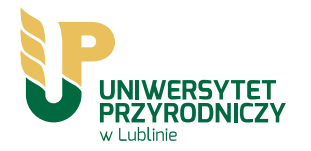

#### Do czego służą sklepy UP?

Dzięki systemowi sklepów elektronicznych każdy pracownik Uniwersytetu Przyrodniczego w Lublinie może złożyć zapotrzebowanie oraz następnie zrealizować zamówienie na wybrane przez siebie materiały. Sklepy podzielić można na kilka profili:

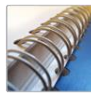

materiały biurowe

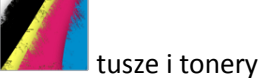

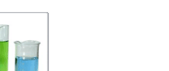

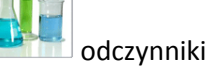

materiały filtracyjne

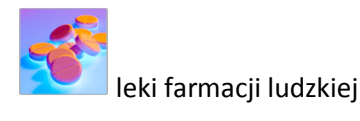

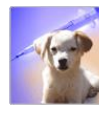

leki weterynaryjne

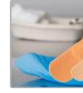

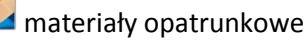

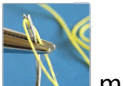

materiały szewne

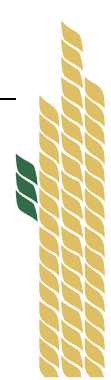

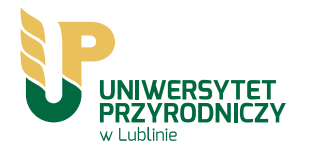

#### Logowanie

Aby móc zarządzać zawartością sklepu użytkownik sklepu musi zalogować się na stronie sklepów podając swój login i hasło (kluczyk na dole ekranu - rysunek 1.) Dane

logowania każdej z osób są indywidualne (Rysunek 2.)

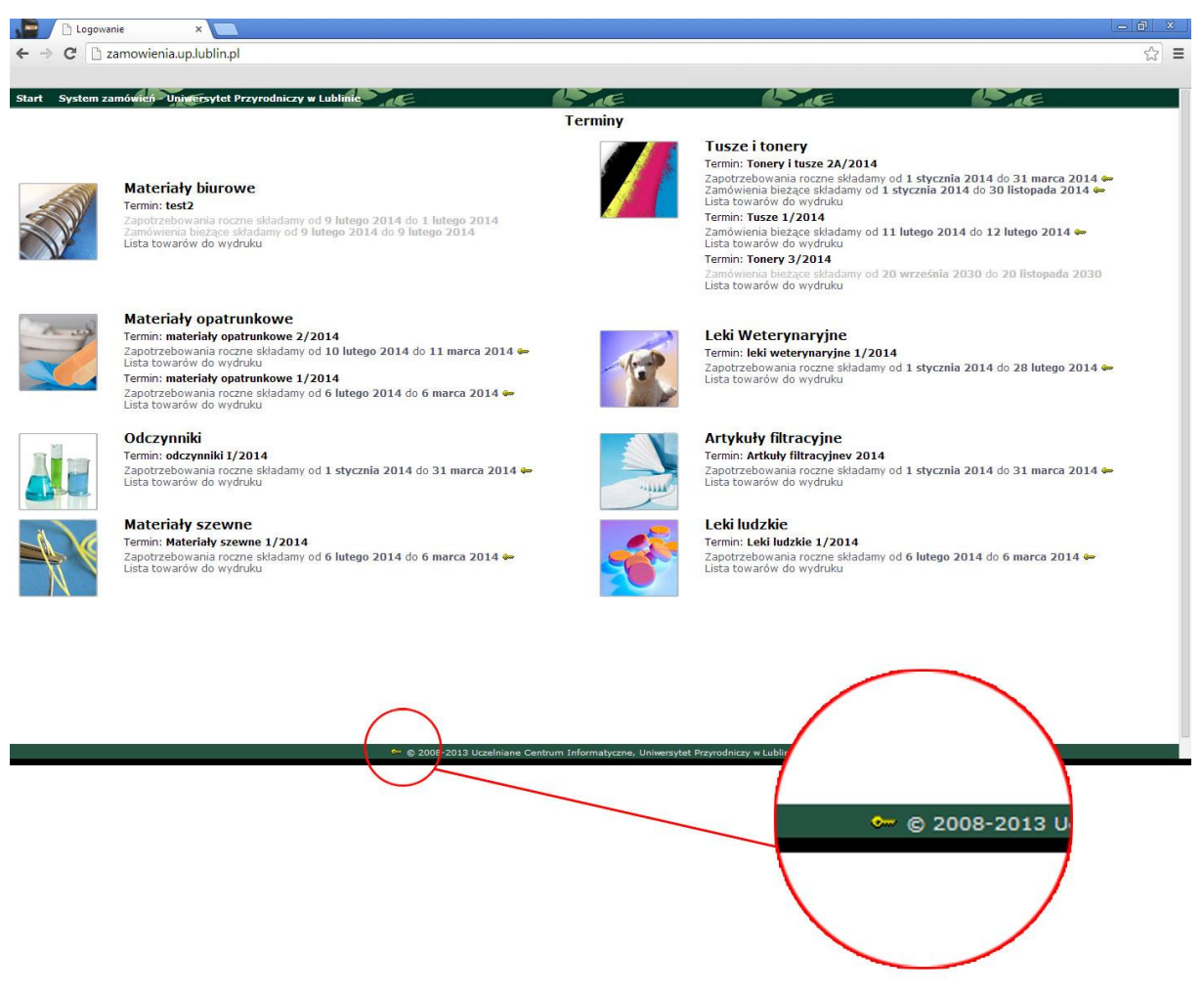

Rysunek 1. Kluczyk logowania

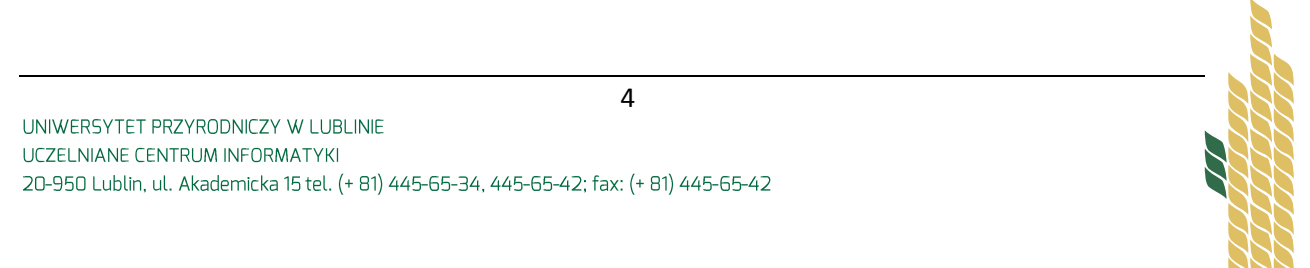

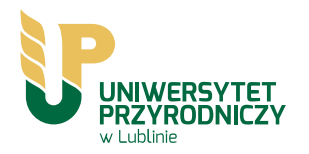

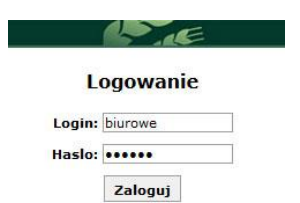

Rysunek 2. Logowanie

### Ogólne funkcje menu

Po zalogowaniu w panelu widzimy wszystkie sklepy (zawartość zakładki "Start"). Na górze panelu widnieje menu (Rysunek 3.). Znajdziemy tam niezbędne opcje, potrzebne do dokonywania zapotrzebowań i zamówień. Zostaną one omówione kolejno w niniejszym opracowaniu.

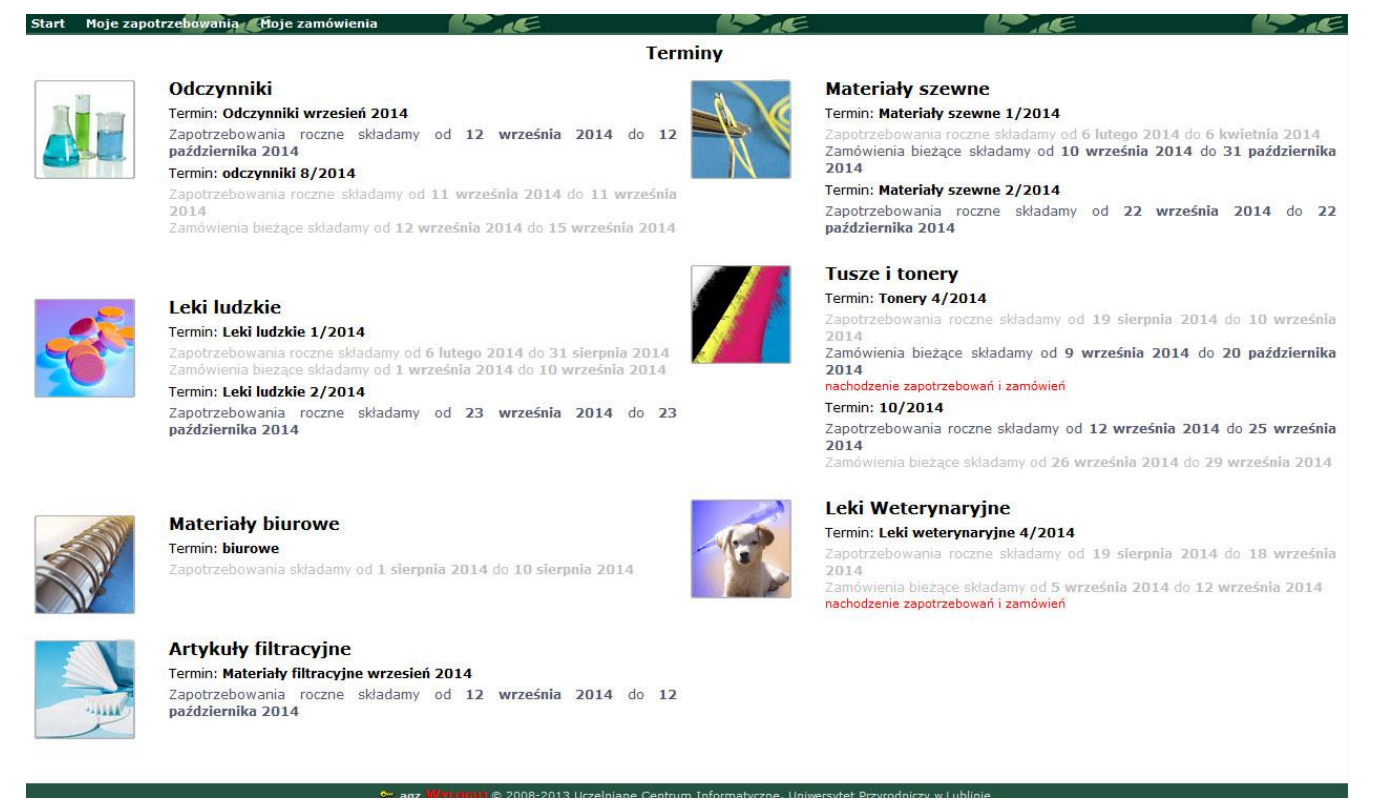

Rysunek 3. Zakładka "Start" - widok panelu z górnym menu.

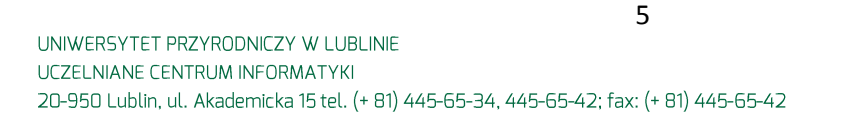

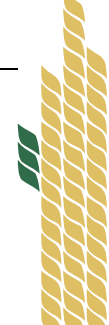

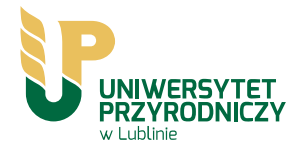

Funkcje górnego menu: (Rysunek 3.)

- Zakładka "Start" widok wszystkich sklepów. Zakładka ta ukazuje się nam tuż po zalogowaniu. Te same informacje znajdziemy w widoku "System zamówień". Tutaj użytkownik może dokonać wyboru sklepu.
- Zakładki **"Moje zapotrzebowania"** oraz **"Moje zamówienia"** Tutaj zlokalizowane są zapotrzebowania i zamówienia dokonane przez użytkownika.

### Składanie zamówień

Po zalogowaniu z zakładki "Start" (górne menu, rysunek 3) wybieramy aktywny sklep, z którego chcemy skorzystać (złożyć zapotrzebowanie lub zamówienie) – przykład - rysunek 4.

|    | Zanówienia bieżące składamy od 13 lutego 2014 do 14 lutego 2014<br>Lista towarów do wydruku                                                                                                    |
|----|----------------------------------------------------------------------------------------------------|
|    | Termin: Tonery 3/2014                                                                                                    |
|    | Zamówienia bieżące składamy od 20 września 2030 do 20 listopada 2030<br>Lista towarów do wydruku                                                                                                |
|    |                                                                                                    |
| ~  | Leki Weterynaryjne                                                                                                    |
| -  | Leki Weterynaryjne<br>Termin: leki weterynaryjne 1/2014                                                                                                    |
| E. | Leki Weterynaryjne<br>Termin: leki weterynaryjne 1/2014<br>Zaporzebowania roczne składamy od 0 lutego 2014 do 28 lutego 2014<br>Zamówienia bieżące składamy od 19 lutego 2014 do 28 lutego 2014 |

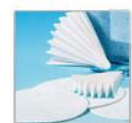

#### Artykuły filtracyjne Termin: Artkuły filtracyjnev 2014

Zapotrzebowania roczne składamy od 1 stycznia 2014 do 13 lutego 2014 Zamówienia bieżące składamy od 13 lutego 2014 do 15 lutego 2014 Lista towarów do wydruku

Termin: artykuły filtracyjne2/2014 Zapotrzebowania roczne składamy od 13 lutego 2014 do 18 lutego 2014 Lista towarów do wydruku

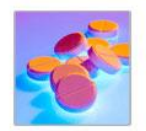

#### Leki ludzkie

Termin: Leki ludzkie 1/2014 Zapotrzebowania roczne składamy od 6 lutego 2014 do 6 marca 2014 Zamówienia bieżące składamy od 10 marca 2014 do 31 marca 2014 Lista towarów do wydruku

Rysunek 4. Po zalogowaniu – pierwszy krok do złożenia zapotrzebowania lub zamówienia. Po wyborze sklepu, przechodzimy automatycznie do oferowanych produktów (przykład – rysunek 5.)

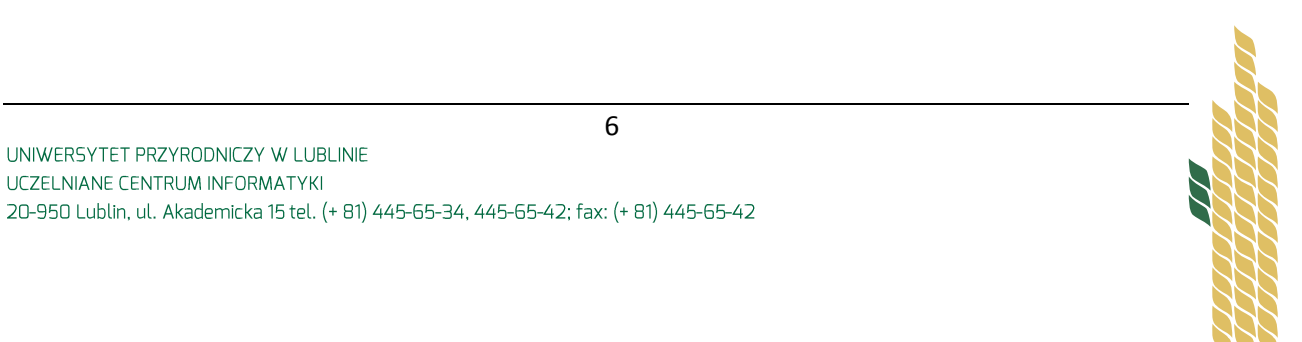

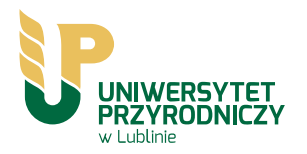

| Start Moje zapotrzebowania Moje zamówienia | at at                         | A                        | 1 de | A CE |
|--------------------------------------------|-------------------------------|--------------------------|------|------|
|                                            | Składanie zapotrzel           | oowań : 10/2014          |      |      |
| ermin: 12 września 2014 - 25 września 2014 |                               |                          |      |      |
| Status: Aktywny                            |                               |                          |      |      |
|                                            | Krok 1/3 -                    | Koszyk                   |      |      |
| Wybierz produkty z podanych działów:       |                               |                          |      |      |
| Brother                                    |                               |                          |      |      |
| Brother DCP-110C                           | Brother DCP-7010              | Brother DCP-J315W/J515W  |      |      |
| Brother HL 2040/HL 2070N                   | Brother HL 5250DN             | Brother HL-2240D         |      |      |
| Brother HL-5350DN/ HL-5350DNLT             | Brother Laser Print HL-1430   | Brother MFC 5490 CN      |      |      |
| Brother MFC 6890                           | Brother MFC J6910DW           | Brother MFC-215C         |      |      |
| Brother MFC-8370DN                         | Brother MFC-9120CM/MFC-9120CN | Brother P-touch 1280     |      |      |
| Canon                                      |                               |                          |      |      |
| Canon BJC 620                              | Canon FC 224                  | Canon i-SENSYS L140      |      |      |
| Canon i865                                 | Canon iP2600                  | Canon iPF 755            |      |      |
| Canon IR 1022A                             | Canon iR 2016                 | Canon IR1022 A i 1022 IF |      |      |
| Canon NP 1010/1020                         | Canon NP 1215                 | Canon NP 1520/1550       |      |      |
| Canon NP 6010                              | Canon NP 6035                 | Canon NP 6112            |      |      |
| Canon NP 6317                              | Canon NP 6320                 | Canon NP 6512            |      |      |
| Canon PC 860                               | Canon Pixma iP1000            | Canon Pixma iP3000       |      |      |
| Canon Pixma iP4600                         | Canon Pixma MP 250            | Canon S630               |      |      |
| Canon Selphy CP740                         |                               |                          |      |      |
| Dell                                       |                               |                          |      |      |
| Dell 3130 cn                               |                               |                          |      |      |
| Develop                                    |                               |                          |      |      |
| Develop Ineo 161                           | Develop Ineo 164              |                          |      |      |
| Epson                                      |                               |                          |      |      |
| Epson EPL-5200                             | Epson EPL-N2550T              | Epson FX 1000            |      |      |
| EPSON LX-300plusII                         | EPSON PX820 FWD               | Epson Stylus C43SX       |      |      |
| Epson Stylus C48                           | Epson Stylus Color 460        | Epson Stylus D78         |      |      |
| Epson Stylus D92                           | Enson Stylus Photo 750        | Epson Stylus Photo 870   |      |      |

Rysunek 5. Widok produktów sklepu – przykład: zapotrzebowanie tonerów i tuszy

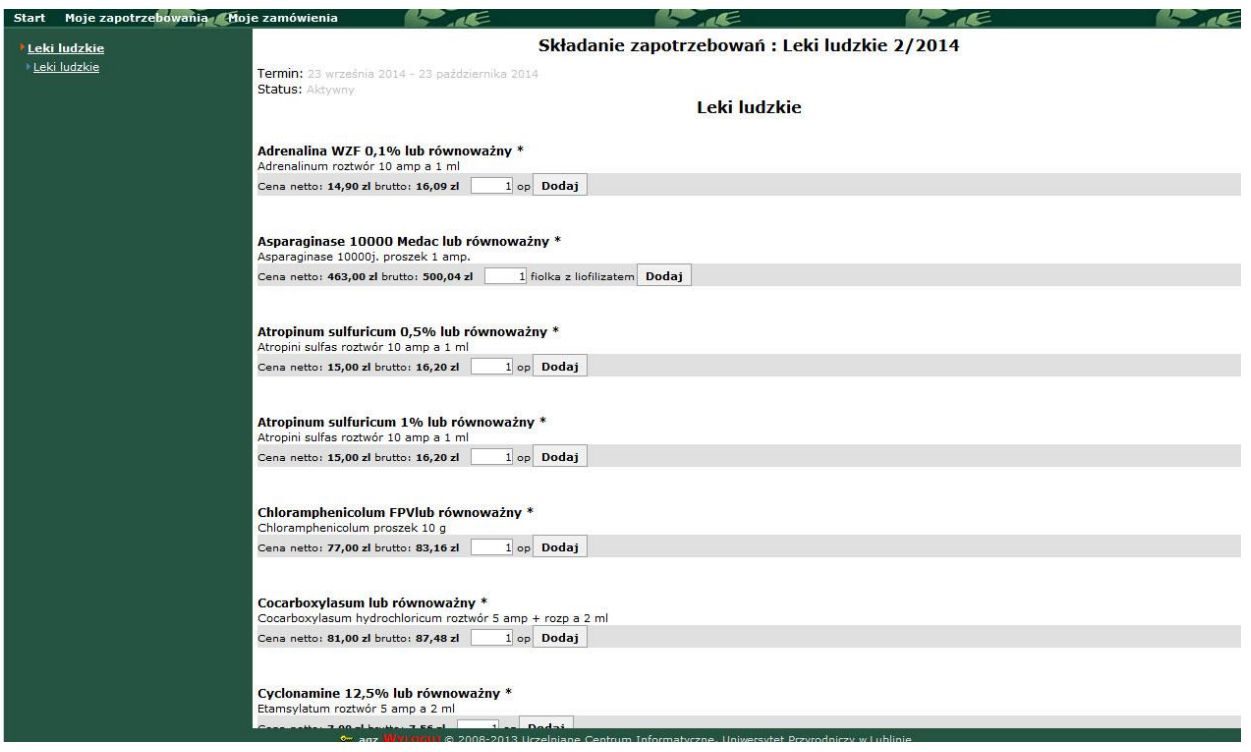

Rysunek 6. Widok produktów sklepu – przykład: zapotrzebowanie leków ludzkich

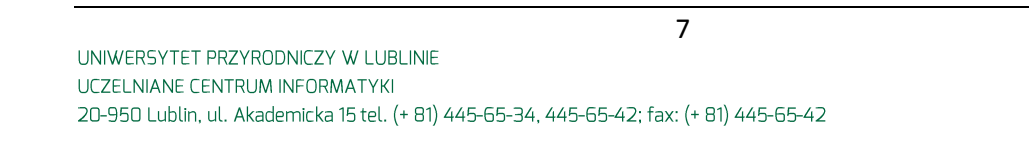

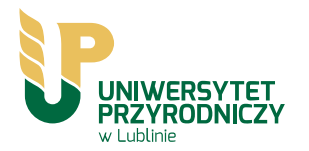

Z grupy produktów wybieramy konkretną rzecz oraz potrzebną nam ilość (rysunek 6.). Wybór zatwierdzamy przyciskiem "dodaj" (rysunek 6.) Dokonywanie zamówień odbywa się w sposób analogiczny, z ta różnicą, że możemy wybierać towar już tylko z tych wcześniej zapotrzebowanych.

Zapotrzebowane i zamówione produkty będzie można potem odnaleźć w zakładkach na zielonym górnym pasku menu – zakładki o nazwach: "moje zapotrzebowania" oraz "moje zamówienia".

Dane o zapotrzebowaniach i zamówieniach można sortować po terminie i statusie (np. zatwierdzone, anulowane), jak też można obejrzeć szczegóły (opcja "podgląd", rysunek 7.) czy też wydrukować (opcja "drukuj", rysunek 7.)

Krokiem drugim w dokonywaniu zapotrzebowani / zamówień – jest wybór produktu i jego ilości (Rysunek 8.)

| Start         | Moje zapotrzebowania | 🖽 oje zamówienia                                                                                                   | 1.E                                                                                                    |                                     | 1.E                             | 1. at             | le le |
|---------------|----------------------|----------------------------------------------------------------------------------------------------|----------------------------------------------------------------------------------------------------|-------------------------------------|---------------------------------|-------------------|-------|
| Leki          | ludzkie              |                                                                                                    |                                                                                                    | Składanie                           | zapotrzebowań : Le              | ki ludzkie 2/2014 |       |
| ▶ <u>Leki</u> | ludzkie              | Termin: 23 września<br>Status: Aktywny                                                                             | 2014 - 23 października 2                                                                                 | 014                                 |                                 |                   |       |
|               |                      |                                                                                                    |                                                                                                    |                                     | Leki ludzkie                    |                   |       |
|               |                      | Przejdź do koszy                                                                                                   | ka >                                                                                                    |                                     |                                 |                   |       |
|               |                      | Adrenalina WZF 0<br>Adrenalinum roztwór                                                                            | <b>,1% lub równoważny</b><br>10 amp a 1 ml                                                               | *                                   |                                 |                   |       |
|               |                      | Cena netto: 14,90 zl                                                                                               | brutto: 16,09 zl 1                                                                                       | op Dodaj 1 op v                     | v koszyku Usuń                  |                   |       |
|               |                      | Asparaginase 100<br>Asparaginase 1000j                                                                             | 00 Medac lub równow<br>. proszek 1 amp.                                                                  | ażny *                              |                                 |                   |       |
|               |                      | Cena netto: 463,00 z                                                                                               | brutto: 500,04 zl                                                                                        | 1 fiolka z liofilizate              | m Dodaj 1 fiolka z liofilizater | m w koszyku Usuń  |       |
|               |                      | Atropinum sulfuric<br>Atropini sulfas roztw<br>Cena netto: 15,00 zl<br>Atropinum sulfuric<br>Atropini sulfas roztw | tum 0,5% lub równow<br>ir 10 amp a 1 ml<br>brutto: 16,20 zl 1<br>tum 1% lub równoważ<br>ir 10 amp a 1 ml | ažny *<br>op Dodaj<br>ny *          |                                 |                   |       |
|               |                      | Cena netto: 15,00 zl                                                                                               | brutto: 16,20 zl 1                                                                                       | op Dodaj                            |                                 |                   |       |
|               |                      | Chloramphenicolu<br>Chloramphenicolum                                                                              | <b>m FPVlub równoważn</b><br>proszek 10 g                                                                | /*                                  |                                 |                   |       |
|               |                      | Cena netto: 77,00 zl                                                                                               | brutto: 83,16 zl 1                                                                                       | op Dodaj                            |                                 |                   |       |
|               |                      | Cocarboxylasum l<br>Cocarboxylasum hyc<br>Cena netto: <b>81,00 z</b> l                                             | ub równoważny *<br>Irochloricum roztwór 5 an<br>brutto: 87,48 zł 1                                       | np + rozp a 2 ml<br>op <b>Dodaj</b> |                                 |                   |       |
|               |                      | Cyclonamine 12,5                                                                                                   | % lub równoważny *                                                                                       |                                     |                                 |                   |       |

Rysunek 8. Dokonywanie zapotrzebowani / zamówień – jest wybór produktu i jego ilości Następnie należy przejść do etapu drugiego: przycisk "Przejdź do koszyka" (Rysunek 8.)

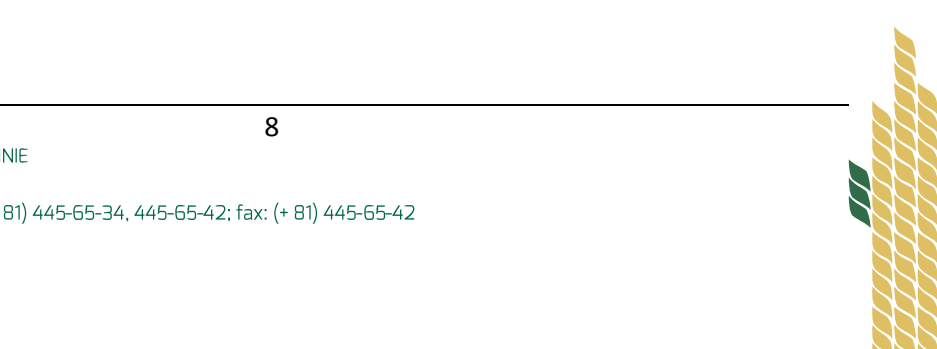

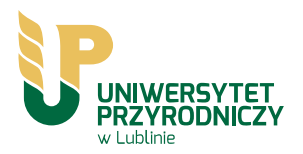

| Start Moje zapotrzebowania | Moje zamówienia                        |                                                    | 5          | -          |           |                       | =                 | 1      |       |
|----------------------------|----------------------------------------|----------------------------------------------------|------------|------------|-----------|-----------------------|-------------------|--------|-------|
| Leki ludzkie               |                                        | Składanie                                          | e zapotrze | bowań      | : Leki lu | Idzkie 2/2014         |                   |        |       |
| ▶Leki ludzkie              | Termin: 23 września<br>Status: Aktywny | 2014 - 23 października 2014                        |            |            |           |                       |                   |        |       |
|                            |                                        |                                                    | Krok       | 1/3 - 1    | Koszyk    |                       |                   |        |       |
|                            |                                        |                                                    | Za         | potrzebov  | wanie     |                       |                   |        |       |
|                            |                                        | TOWAR                                              | CENA NETTO | % VAT      | ILOŚĆ     | .MC                   | WARTOŚĆ<br>BRUTTO | 2      |       |
|                            | Adrenalina WZF 0<br>roztwór 10 amp a 1 | ),1% lub równoważny * - Adrenalinum<br>ml          | 14,90 zl   | 8%         | 1         | ор                    | 16,09 zl          | - usun | + +10 |
|                            | Asparaginase 100<br>Asparaginase 1000  | 000 Medac lub równoważny * -<br>)j. proszek 1 amp. | 463,00 zl  | 8%         | 1         | fiolka z liofilizatem | 500,04 zl         | - usun | + +10 |
|                            | Kasuj Zapotrzebo                       | owanie                                             |            |            |           |                       |                   |        |       |
|                            |                                        |                                                    | Razer      | m brutto 5 | 16,13 zl  |                       |                   |        |       |
|                            |                                        |                                                    |            |            |           |                       |                   |        |       |
|                            | Przejdz do kroku                       | i - Moje dane >                                    |            |            |           |                       |                   |        |       |
|                            | Wybierz produkty a                     | z po <mark>danyc</mark> h działów:                 |            |            |           |                       |                   |        |       |
|                            | Leki ludzkie                           |                                                    |            |            |           |                       |                   |        |       |
|                            |                                        |                                                    |            |            |           |                       |                   |        |       |
|                            |                                        |                                                    |            |            |           |                       |                   |        |       |
|                            |                                        |                                                    |            |            |           |                       |                   |        |       |
|                            |                                        |                                                    |            |            |           |                       |                   |        |       |
|                            |                                        |                                                    |            |            |           |                       |                   |        |       |
|                            |                                        |                                                    |            |            |           |                       |                   |        |       |
|                            |                                        |                                                    |            |            |           |                       |                   |        |       |
|                            |                                        |                                                    |            |            |           |                       |                   |        |       |
|                            |                                        |                                                    |            |            |           |                       |                   |        |       |
|                            |                                        |                                                    |            |            |           |                       |                   |        |       |
|                            |                                        |                                                    |            |            |           |                       |                   |        |       |
|                            |                                        |                                                    |            |            |           |                       |                   |        |       |
|                            |                                        |                                                    |            |            |           |                       |                   |        |       |
|                            |                                        |                                                    |            |            |           |                       |                   |        |       |
|                            |                                        |                                                    |            |            |           |                       |                   |        |       |

Rysunek 9. Krok drugi – widok koszyka

Po przejściu do etapu drugiego (Rysunek 9.) – otrzymamy widok koszyka – zapotrzebowanych produktów. Na tym etapie można nadal dokonać zmian ilości wybranych towarów, w tym dodać/usunąć pozycje.

Krok trzeci to podanie danych o zapotrzebującym takich jak osoba odpowiedzialna, e-mail, adres, nr telefonu. Należy podać źródło finansowania.

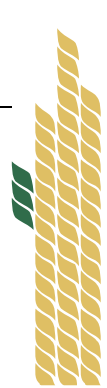

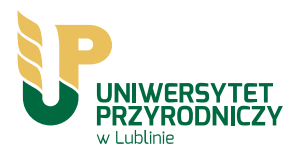

| Leki ludzkie       Składanie zapotrzebowań : Leki ludzkie 2/2014         Temin: 23 września 2014 - 23 peździernika 2014         Status: Adrywny         Krok 2/3 - Moje dane         Zapotrzebowanie         Varześnia 2014 - 23 peździernika 2014         Status: Adrywny         Krok 2/3 - Moje dane         Zapotrzebowanie         Varześnia 2014 - 23 peździernika 2014         Status: Adrywny         Kork 2/3 - Moje dane         Zapotrzebowanie         Varześnia 2000 Medac lub równoważny * - Asparaginase         Goodo Medac lub równoważny * - Asparaginase         Razem brutto 500,04 zł         Cena netruto 500,04 zł         Kasuj         Jebnostka zakawizatych:         Ø Osoba opowuticizatuni:         Ø Osoba opowuticizatuni:         Ø Osoba opowuticizatuni:         Ø Osoba opowuticizatuni:         Ø Osoba opowuticizatuni:         Ø Osoba opowuticizatuni:         Ø Osoba opowuticizatuni:         Ø Osoba opowuticizatuni:         Ø Osoba opowuticizatuni:         <td colspan="</th> <th>tart Moje zapotrzebowani</th> <th>ia Moje zamowienia</th> <th></th> <th>·</th> <th></th> <th>5</th> <th>F</th> <th></th> | tart Moje zapotrzebowani                                                                                                    | ia Moje zamowienia                                    |                                                        | ·                             |           | 5     | F   |                       |           |
|----------------------------------------------------------------------------------------------------|----------------------------------------------------------------------------------------------------|-------------------------------------------------------|--------------------------------------------------------|-------------------------------|-----------|-------|-----|-----------------------|-----------|
| * Leki ludzkie       Termin: 23 wrześnis 2014 - 23 października 2014         Status: Aktywny       Krok 2/3 - Moje dane         Leki ludzkie         Krok 2/3 - Moje dane         Leki ludzkie         Towar         Cena NETTO         Narości Brutto         Asparaginase 10000 Medac lub równoważny * - Asparaginase         463,00 zl       8%       1       fiolka z liofiizatem       500,04 zl         Razem brutto 500,04 zl         Przejdź do kroku - Koszyk         IENNOSTKA ZAMAWIAJĄCA: Sekcja Zaopatrzenia         Osoba odpowitebzialna:         agr         Anres:       Akademicka 12         *         NR Pokolu:       555         Zapisz Kasuj                                                                                                    | Leki ludzkie                                                                                                    |                                                       | Składanie za                                           | potrzebowań : Leki lu         | udzkie 2  | /2014 |     |                       |           |
| Krok 2/3 - Moje dane         Zapitzebowanie         TOWAR       CENA NETTO       % VAT       LLSÉ       JM.       WARTOSÉ BRUTTO         Asparaginase 10000 Hedac lub równoważny * - Asparaginase       463,00 zl       8%       1       fiolka z liofilizatem       500,04 zl         Razem brutto 500,04 zl         JEDNOSTKA ZAMAWIAJĄCA:       Sekcja Zaopatrzenia         %         FMAIL:       %         Martine in the spice@up.lublin.pl         Akademicka 12       *         NR TELEFONU:       §555         ŻRODUO FINANSOWANIA:       *         UWAGI:       Zapisz       Kasuj                                                                                                    | ▶Leki ludzkie                                                                                                    | Termin: 23 września 2014 - 23 paźo<br>Status: Aktywny | dziemika 2014                                          |                               |           |       |     |                       |           |
| Zapotrzebowanie         TOWAR       CENA NETTO       % VAT       Lúšć       JA.       WARTOŠĆ BRUTTO         Asparaginase 10000 Medac lub równoważny * - Asparaginase       463,00 zl       8%       1       fiolka z liofilizatem       500,04 zl         Razem brutto 500,04 zl         JEDNOSTKA ZAMAWIAJĄCA:       Sekcja Zaopatrzenia                                                                                                    |                                                                                                    |                                                       |                                                        | Krok 2/3 - Moje dan           | e         |       |     |                       |           |
| TOWAR       CENA NETTO       % VAT       LoŚĆ       JM.       WARTOŚĆ BRUTTO         Asparaginase 10000 Medac lub równoważny * - Asparaginase       463,00 zl       8%       1       fiolka z liofilizatem       500,04 zl         Razem brutto 500,04 zl         Frzejdź do kroku - Koszyk         JEDNOSTKA ZANAWIAJĄCA:       Sekcja Zaopatrzenia         Osoba opowitebztalna:       agz       *       *         Abres:       Akademicka 12       *       *       *         NR TOKOU:       174       *       *       *         UWAGI:       6555       *       *       *       *         UWAGI:       Zapisz       *       *       *       *                                                                                                    |                                                                                                    |                                                       |                                                        | Zapotrzebowanie               |           |       |     |                       |           |
| Asparaginase 10000 Medac lub równoważny * - Asparaginase<br>10000]: proszek 1 amp.       463,00 zl       9%       1       fiolka z liofilizatem       500,04 zl         Razem brutto 500,04 zl          Verzejźź do kroku - Koszyk         JEDNOSTKA ZAMAWIAJĄCA: Sekcja Zaopatrzenia         OSOBA ODPOWIEDZIALNA: agz       *         ADRES:       Akademicka 12       *       *         ADRES:       Akademicka 12       *       *         NR POKOJU:       555       *       *       *         UWACI:       *       *       *       *                                                                                                    |                                                                                                    | т                                                     | OWAR                                                   | CENA NETTO                    | % VAT     | ILOŚĆ | JM. | WARTOŚĆ BRUTTO        |           |
| Razem brutto 500,04 zl         Razem brutto 500,04 zl <th <="" td="" th<=""><td></td><td>Asparaginase 10000 Medac lub<br/>10000j. proszek 1 amp.</td><td>• równoważny * - Asparaginase</td><td>463,00 zl</td><td>8%</td><td>1</td><td>fiolka z liofilizatem</td><td>500,04 zl</td></th>                                                                                                    | <td></td> <td>Asparaginase 10000 Medac lub<br/>10000j. proszek 1 amp.</td> <td>• równoważny * - Asparaginase</td> <td>463,00 zl</td> <td>8%</td> <td>1</td> <td>fiolka z liofilizatem</td> <td>500,04 zl</td> |                                                       | Asparaginase 10000 Medac lub<br>10000j. proszek 1 amp. | • równoważny * - Asparaginase | 463,00 zl | 8%    | 1   | fiolka z liofilizatem | 500,04 zl |
| < Przejdź do kroku - Koszyk                                                                                                    |                                                                                                    |                                                       |                                                        | Razem brutto 500,04 zl        |           |       |     |                       |           |
| JEDNOSTKA ZAMAWIAJĄCA:     Sekcja Zaopatrzenia       OSOBA ODPOWIEDZIALNA:     agz       agz     *       EMAIL:     ewa.pios@up.lublin.pl       ADRES:     Akademicka 12       ADRES:     Akademicka 12       NR POKDJU:     174       SSS5     *       ŽRODLO FINANSOWANIA:     *       UWAGI:     Zapisz                                                                                                    |                                                                                                    | < Przejdź do kroku - Koszyk                           |                                                        |                               |           |       |     |                       |           |
| OSOBA ODPOWIEDZIALNA:     agz       EMAIL:     ewa.pios@up.lublin.pl       ADRES:     Akademicka 12       NR PORDU:     174       NR TELEFONU:     6555       ŻRODŁO FINANSOWANIA:     *       UWAGI:     Zapisz Kasuj                                                                                                    |                                                                                                    | JEDNOSTKA ZAMAWIAJĄCA:                                | Sekcja Zaopatrzenia                                    |                               |           |       |     |                       |           |
| EMAIL: ewa.pios@up.lublin.pl   ADRES: Akademicka 12   NR POKOJU: 174   NR TELEFONU: 6555   ŻRODŁO FINANSOWANIA:   UWAGI:     Zapisz     Kasuj                                                                                                    |                                                                                                    | OSOBA ODPOWIEDZIALNA:                                 | agz                                                    | aja                           |           |       |     |                       |           |
| ADRES:     Akademicka 12     *       NR POKOJU:     174     *       NR TELEFONU:     6555     *       ŻRODŁO FINANSOWANIA:     *     *       UWAGI:     Zapisz Kasuj                                                                                                    |                                                                                                    | EMAIL:                                                | ewa.pios@up.lublin.pl                                  |                               |           |       |     |                       |           |
| NR POKOJU:     174       NR TELEFONU:     6555       ŻRODŁO FINANSOWANIA:     *       UWAGI:     Zapisz                                                                                                    |                                                                                                    | ADRES:                                                | Akademicka 12                                          |                               |           |       | *   |                       |           |
| NR TELEFORU: 6555 *<br>ŻRODŁO FINANSOWANIA: *<br>UWAGI: Zapisz Kasuj                                                                                                    |                                                                                                    | NR POKOJU:                                            | 174 *                                                  |                               |           |       |     |                       |           |
| ŻRODŁO FINANSOWARIA:<br>UWACI:<br>Zapisz Kasuj                                                                                                    |                                                                                                    | NR TELEFONU:                                          | 6555                                                   |                               |           |       |     |                       |           |
| UWAGI:<br>Zapisz Kasuj                                                                                                    |                                                                                                    | ŹRODŁO FINANSOWANIA:                                  |                                                        |                               |           |       |     |                       |           |
| Zapisz Kasuj                                                                                                    |                                                                                                    | UWAGI:                                                |                                                        |                               |           |       |     |                       |           |
|                                                                                                    |                                                                                                    |                                                       |                                                        | Zapisz Kasuj                  |           |       |     |                       |           |
|                                                                                                    |                                                                                                    |                                                       |                                                        |                               |           |       |     |                       |           |
|                                                                                                    |                                                                                                    |                                                       |                                                        |                               |           |       |     |                       |           |
|                                                                                                    |                                                                                                    |                                                       |                                                        |                               |           |       |     |                       |           |
|                                                                                                    |                                                                                                    |                                                       |                                                        |                               |           |       |     |                       |           |
|                                                                                                    |                                                                                                    |                                                       |                                                        |                               |           |       |     |                       |           |
|                                                                                                    |                                                                                                    |                                                       |                                                        |                               |           |       |     |                       |           |
|                                                                                                    |                                                                                                    |                                                       |                                                        |                               |           |       |     |                       |           |
|                                                                                                    |                                                                                                    |                                                       |                                                        |                               |           |       |     |                       |           |
|                                                                                                    |                                                                                                    |                                                       |                                                        |                               |           |       |     |                       |           |
|                                                                                                    |                                                                                                    |                                                       |                                                        |                               |           |       |     |                       |           |

Rysunek 10. Krok drugi – dane osoby składającej zapotrzebowanie

Krok trzeci to potwierdzenie oraz wydruk. Wydrukowane i podpisane zapotrzebowanie proszę dostarczyć do Sekcji Zaopatrzenia p. 174 w budynku Rektoratu.

| Start Moje zapotrzebowania Moje | zamówienia                                    |                                                                                                    |                            |              | Ŧ        |              |                |  |  |  |  |
|---------------------------------|-----------------------------------------------|----------------------------------------------------------------------------------------------------|----------------------------|--------------|----------|--------------|----------------|--|--|--|--|
| ) Leki ludzkie                  |                                               | Składanie zapotrzeb                                                                                                    | owań : Leki ludzkie        | 2/2014       |          |              |                |  |  |  |  |
| ▶Leki ludzkie                   | Termin: 23 września 2014 -<br>Status: Aktywny | 23 października 2014<br>Krok :                                                                                                    | 3/3 - Wydruk               |              |          |              |                |  |  |  |  |
|                                 |                                               |                                                                                                    |                            |              |          |              |                |  |  |  |  |
|                                 | Zapotrzebowanie                               |                                                                                                    |                            |              |          |              |                |  |  |  |  |
|                                 | Calefusina lub sérunawa                       | TOWAR                                                                                                    | CENA NETTO                 | % VAT        | ILOSC    | JM.          | WARTOSC BRUTTO |  |  |  |  |
|                                 | roztwór 500 ml                                | zny * - Gelatina partim nydrolysata, Natrii chioridum                                                                                                    | 0,20 zl                    | 8%           | 1.00     | butelka      | 0,22 :         |  |  |  |  |
|                                 |                                               | Razer                                                                                                    | n brutto 0,22 zl           |              |          |              |                |  |  |  |  |
|                                 | JEDNOSTKA ZAMAWIAJĄCA:                        | Sekcja Zaopatrzenia                                                                                                    |                            |              |          |              |                |  |  |  |  |
|                                 | OSOBA ODPOWIEDZIALNA:                         | agz                                                                                                    |                            |              |          |              |                |  |  |  |  |
|                                 | ADRES:                                        | Akademicka 12                                                                                                    |                            |              |          |              |                |  |  |  |  |
|                                 | NR POKOJU:                                    | 174                                                                                                    |                            |              |          |              |                |  |  |  |  |
|                                 | NR TELEFONU:                                  | 6555                                                                                                    |                            |              |          |              |                |  |  |  |  |
|                                 | ŹRODŁO FINANSOWANIA:                          | środki naukowe                                                                                                    |                            |              |          |              |                |  |  |  |  |
|                                 | UWAGI:                                        |                                                                                                    |                            |              |          |              |                |  |  |  |  |
|                                 |                                               | Drukui                                                                                                    | Zapotrzebowanie            |              |          |              |                |  |  |  |  |
|                                 |                                               | addition of the second second s |                            |              |          |              |                |  |  |  |  |
|                                 |                                               | Zapotrzeb                                                                                                    | owanie numer : 185         |              |          |              |                |  |  |  |  |
|                                 | 11037                                         |                                                                                                    |                            |              |          | 0101240000   |                |  |  |  |  |
|                                 | Wydi                                          | ukowane i podpisane zapotrzebowanie proszę (                                                                                                    | lostarczyć do Sekcji Zaopa | trzenia p. 1 | 74 w bud | ynku Rektora | itu            |  |  |  |  |
|                                 |                                               |                                                                                                    |                            |              |          |              |                |  |  |  |  |
|                                 |                                               |                                                                                                    |                            |              |          |              |                |  |  |  |  |
|                                 |                                               |                                                                                                    |                            |              |          |              |                |  |  |  |  |
|                                 |                                               |                                                                                                    |                            |              |          |              |                |  |  |  |  |
|                                 |                                               |                                                                                                    |                            |              |          |              |                |  |  |  |  |
|                                 |                                               |                                                                                                    |                            |              |          |              |                |  |  |  |  |
|                                 |                                               |                                                                                                    |                            |              |          |              |                |  |  |  |  |
|                                 |                                               |                                                                                                    |                            |              |          |              |                |  |  |  |  |
|                                 |                                               |                                                                                                    |                            |              |          |              |                |  |  |  |  |
|                                 |                                               |                                                                                                    |                            |              |          |              |                |  |  |  |  |
|                                 |                                               |                                                                                                    |                            |              |          |              |                |  |  |  |  |
|                                 |                                               |                                                                                                    |                            |              |          |              |                |  |  |  |  |

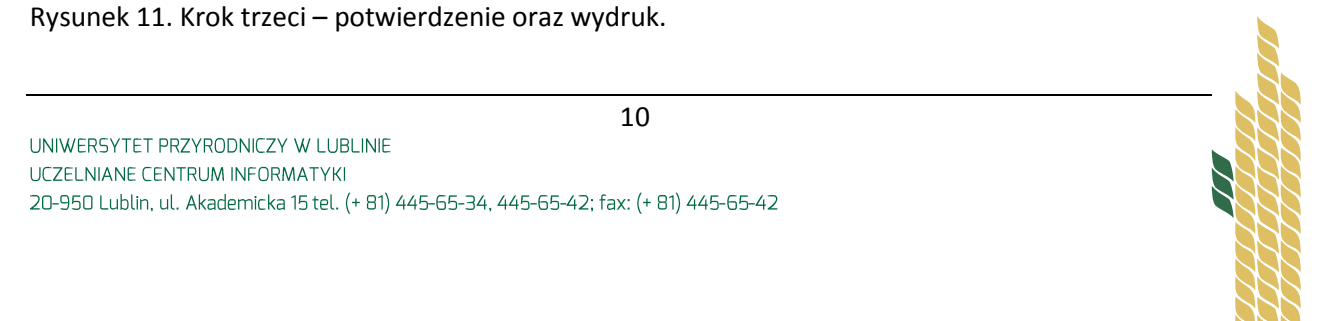

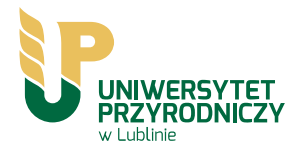

## Po ponownym zalogowaniu do systemu, możliwe jest przeglądanie dokonanych zapotrzebowań i zakupów, jak też ich oddrukowanie (Rysunek 12)

| ID  | TERMIN                       | OSOBA                  | DA         | ITA †      | STATUS       | KOSZYK    | DRUKUI   | SUMA NETTO | SUMA BRUTTO |
|-----|------------------------------|------------------------|------------|------------|--------------|-----------|----------|------------|-------------|
| 115 | Tusze 1/2014                 | Iwona Szymczyk         | 2014-02-12 | 2 12:34:12 | Zatwierdzone | Podalad   | 🗟 Drukuj | 5 594.80   | 5 594.80    |
| 108 | materiały opatrunkowe 2/2014 | Ewa Pioś               | 2014-02-12 | 2 07:27:13 | Zatwierdzone | Podglad   | 🗟 Drukuj | 13,24      | 14,30       |
| 99  | materiały opatrunkowe 2/2014 | ewa                    | 2014-02-11 | 1 09:33:36 | Zatwierdzone | Podglad   | 🖶 Drukuj | 33,36      | 36,03       |
| 95  | materiały opatrunkowe 2/2014 | Ewa Pioś               | 2014-02-10 | 0 09:35:26 | Zatwierdzone | Podglad   | 🖶 Drukuj | 2 384,79   | 2 637,67    |
| 93  | materiały opatrunkowe 2/2014 | Ewa Pioś               | 2014-02-10 | 0 09:15:56 | Zatwierdzone | Podglad   | 🗟 Drukuj | 3 005,40   | 3 268,20    |
| 84  | materiały opatrunkowe 1/2014 | Ewa Pioś               | 2014-02-06 | 5 13:40:12 | Zatwierdzone | Podglad   | 🗟 Drukuj | 1 962,23   | 2 122,21    |
| 80  | materiały opatrunkowe 1/2014 | Ewa Pioś               | 2014-02-00 | 5 13:23:14 | Zatwierdzone | Podglad   | 🗟 Drukuj | 352,00     | 432,96      |
| 76  | Artykuły filtracyjne         | Ewa Pioś               | 2013-12-13 | 3 09:06:54 | Zatwierdzone | 🗹 Podgląd | 🖶 Drukuj | 14 116,26  | 15 245,56   |
| 74  | Artykuły filtracyjne         | Pioś Ewa               | 2013-11-14 | 4 14:02:25 | Zatwierdzone | 🗹 Podgląd | 🗟 Drukuj | 8 942,62   | 9 658,03    |
| 73  | Artykuły filtracyjne         | Pioś Ewa               | 2013-11-14 | 4 07:58:28 | Nowe         | 🖉 Podgląd | 🖶 Drukuj | -          |             |
| 72  | Artykuły filtracyjne         | Pioś Ewa               | 2013-11-14 | 4 07:56:39 | Zatwierdzone | 🗹 Podgląd | 🖶 Drukuj | 8 135,76   | 8 786,62    |
| 67  | Tonery i tusze 2A/2014       | Iwona Szymczyk         | 2013-10-30 | 0 09:10:17 | Zatwierdzone | 🗹 Podgląd | 🖶 Drukuj | 2 263,00   | 2 760,86    |
| 66  | Tonery i tusze 2A/2014       | Ewa Pioś               | 2013-10-30 | 0 08:14:53 | Zatwierdzone | Podgląd   | 🖶 Drukuj | 754,90     | 920,98      |
| 64  | -                            | Ewa Pioś               | 2013-10-28 | 3 07:20:48 | Zatwierdzone | 🗹 Podgląd | 🗟 Drukuj | 338,69     | 365,79      |
| 63  | Artykuły biurowe 2/2013      | Ewa Pioś               | 2013-10-25 | 5 07:53:12 | Zatwierdzone | 🗹 Podgląd | 🗟 Drukuj | 1,86       | 2,29        |
| 62  | Artykuły biurowe 2/2013      | Ewa Pioś               | 2013-10-25 | 5 07:48:43 | Zatwierdzone | 🗹 Podgląd | 🗟 Drukuj | 1,86       | 2,29        |
| 57  | Artykuły biurowe 2/2013      | Ewa Pioś               | 2013-10-18 | 8 11:26:29 | Zatwierdzone | 🗹 Podgląd | 🗟 Drukuj | 93,04      | 114,44      |
| 25  | 2                            | Sekcja Zaopatrzenia UP | 2013-10-07 | 7 12:35:38 | Zatwierdzone | Podgląd   | 🗟 Drukuj | 3 526,00   | 3 808,08    |
| 23  | -                            | Sekcja Zaopatrzenia UP | 2013-10-07 | 7 08:32:31 | Zatwierdzone | 🗹 Podgląd | 🗟 Drukuj | 2 742,17   | 2 993,04    |
| 14  | Artykuły filtracyjne         | Sekcja Zaopatrzenia UP | 2013-10-04 | 4 08:15:40 | Zatwierdzone | 🗹 Podgląd | 🖶 Drukuj | 796 141,59 | 859 832,92  |
| 10  | Artykuły biurowe 2/2013      | Sekcja Zaopatrzenia UP | 2013-10-03 | 3 14:08:43 | Zatwierdzone | 🗹 Podgląd | 🗟 Drukuj | 3 105,27   | 3 819,48    |

Rysunek 12. Wgląd do danych o zapotrzebowaniach i zamówieniach użytkownika.

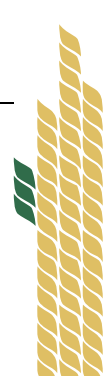